**NOTE:** Your screen layout may look a little different depending on if you are setting up this software on a tablet (like this) or a phone.

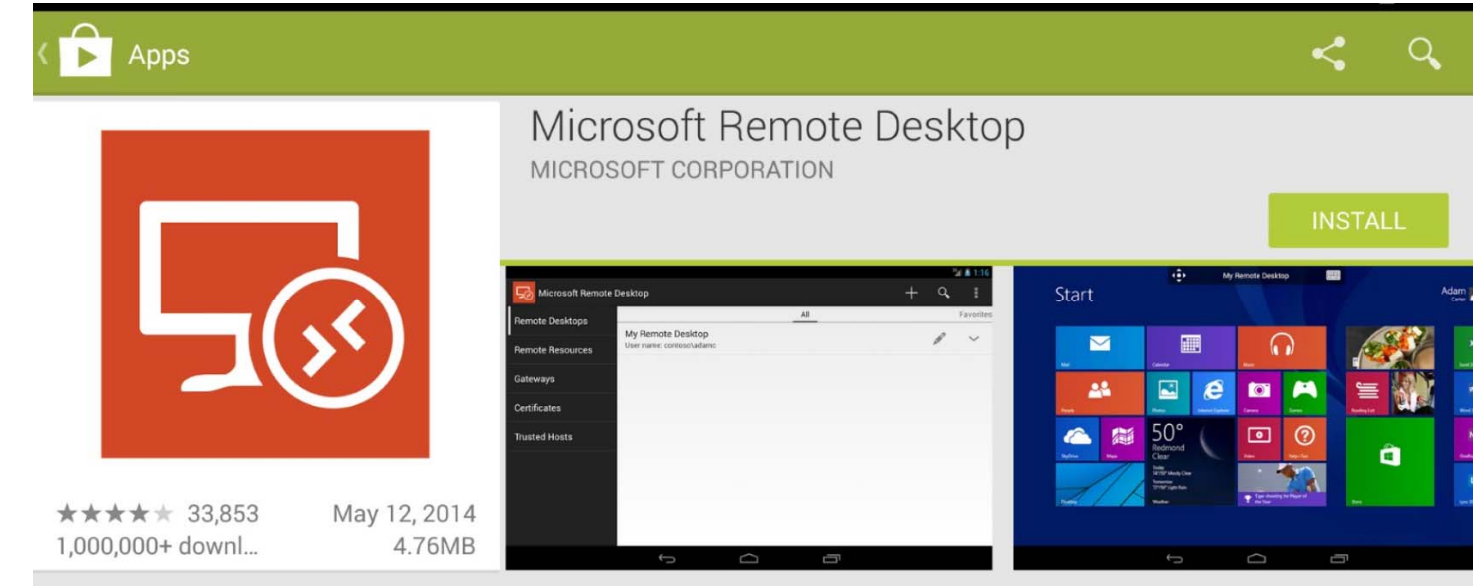

1. You must download and install the Microsoft Remote Desktop app found (it's free) in the Google Play Store

- 2. Open the app
- 3. Click on Remote Resources

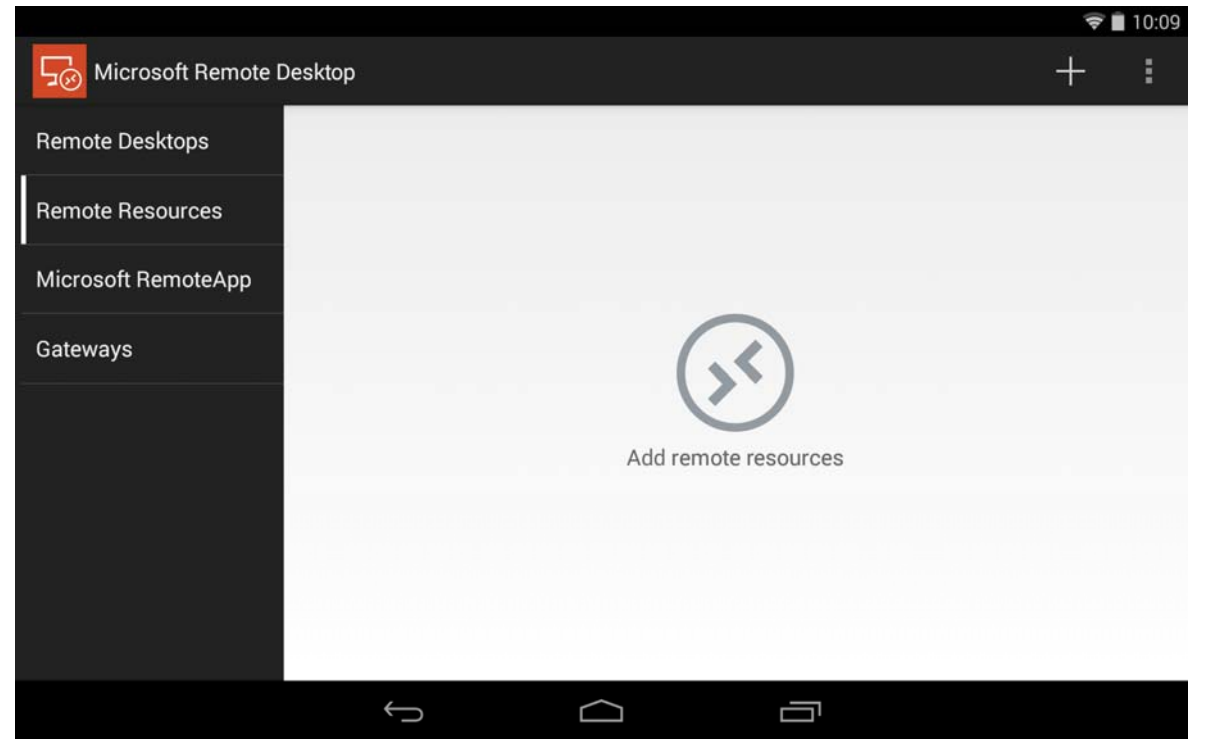

## 4. Enter https://connect.jjc.edu/RDWeb in the URL field

| -            |                                                      |          | 🖬 10:12 |
|--------------|------------------------------------------------------|----------|---------|
| K 🖵 Edit Ren | note Resources                                       | X cancel | V DONE  |
|              | REMOTE RESOURCES                                     |          | - 1     |
|              | URL https://connect.jjc.edu/rdweb                    | ×        |         |
|              | You can get this URL from your server administrator. |          |         |
|              | User name<br>Domain\user                             |          |         |
|              | Password<br>Password                                 |          |         |
|              |                                                      |          |         |
|              |                                                      |          |         |
|              |                                                      |          |         |
|              |                                                      |          |         |

5. Enter your JJC email address (<u>\*username\*@jjc.edu</u>)

|                                                                                                    |   | 🛜 🗎 10:12 |
|----------------------------------------------------------------------------------------------------|---|-----------|
| Contraction Contraction Contra |   | V DONE    |
| REMOTE RESOURCES                                                                                                    |   |           |
| URL<br>https://connect.jjc.edu/rdweb                                                                                                    | × |           |
| You can get this URL from your server administrator.                                                                                                    |   |           |
|                                                                                                    |   |           |
| Password                                                                                                    |   |           |
|                                                                                                    |   |           |
|                                                                                                    |   |           |
|                                                                                                    |   |           |
|                                                                                                    |   |           |
|                                                                                                    | р |           |

- 6. Enter your JJC email password
- 7. Click ✓ | Done

Setup is now complete. You can now select the app or website you'd like to go to.

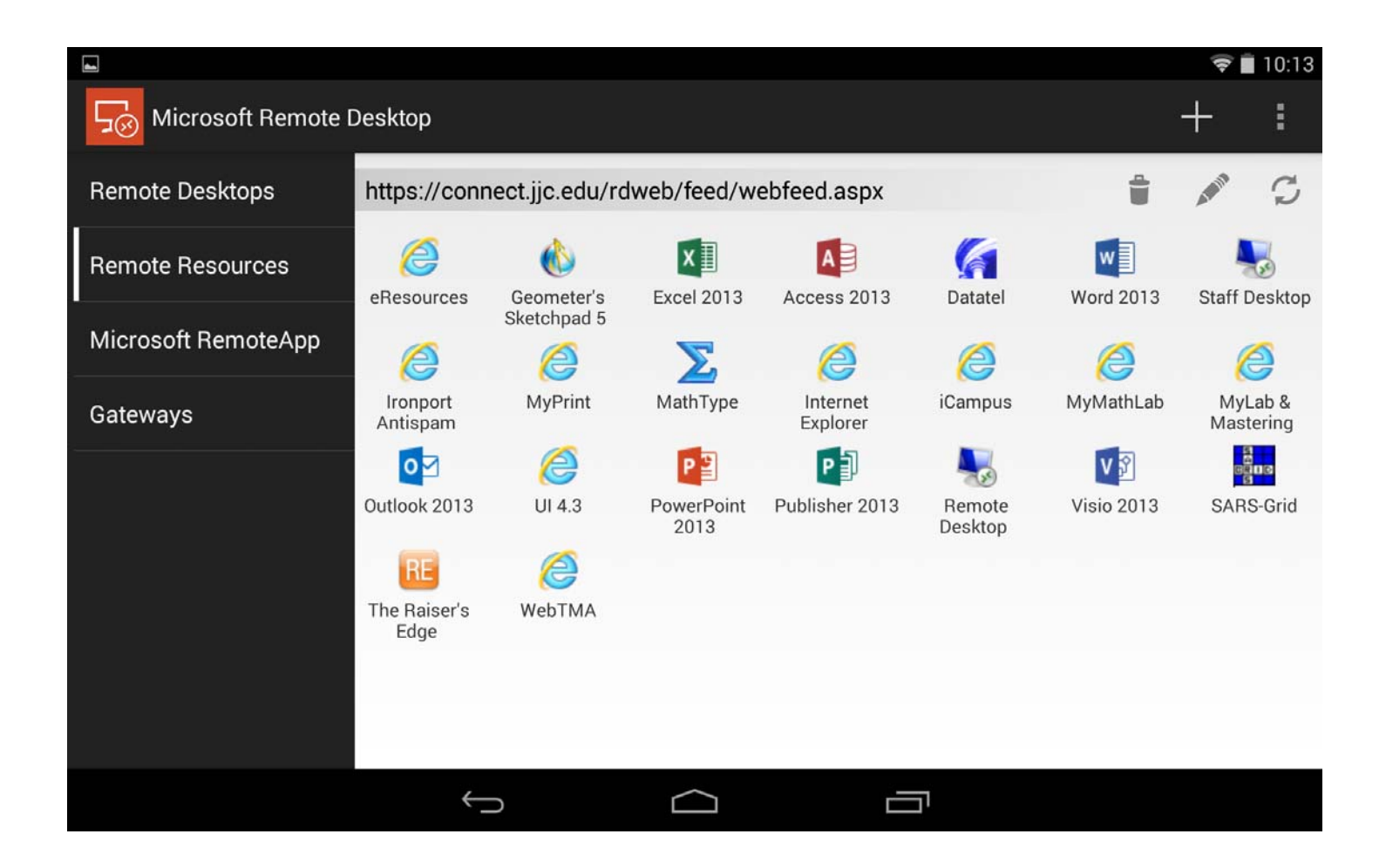

## To exit your session:

Press the Back arrow

 $\hookrightarrow$ 

twice on your Android device.